## 方法一: 透過維他飲品售賣機連接免費無線上網 (Wi-Fi)

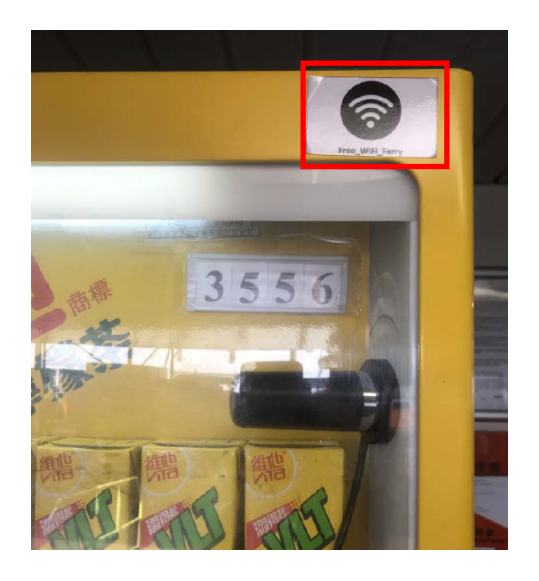

 尋找貼有 "Free\_WiFi\_Ferry" 標籤的自動飲品售賣機

| IN HKBN LIE                  | 13:58 @ 78%      |
|------------------------------|------------------|
| く設定                          | Wi-Fi            |
| Wi-Fi                        |                  |
| Free_WiFi_Ferry<br>沒有安全保護的網絡 | <del>?</del> (i) |
| 網絡 影                         |                  |
| 其他…                          |                  |
| 詢問是否加入網絡                     | 通知 >             |
| 已知的網絡會自動加入<br>知你可用的網絡。       | 。如沒有可用的已知網絡,會通   |

 在手機上開啓 Wi-Fi 服務, 選取 "Free\_WiFi\_Ferry"

| 📶 HKBN 🗢                                   | 13:58      | @ 78% 🔳    |
|--------------------------------------------|------------|------------|
| <設定                                        | Wi-Fi      |            |
| Wi-Fi                                      |            |            |
| ✓ Free_WiFi_F<br>沒有安全保護的                   | erry<br>網絡 | হ <u>i</u> |
| 約回約百 · · · · · · · · · · · · · · · · · · · |            |            |
| 其他…                                        |            |            |
| 詢問是否加入領                                    | 網絡         | 通知 >       |
| 已知的網絡會自動<br>知你可用的網絡。                       | 加入。如沒有可用的  | )已知網絡,會通   |

3. 連接 Wi-Fi 服務

## 方法二: 連接船上無線上網 (Wi-Fi)裝置

<u>(適用於「新明珠2」、「新明珠8」、「新輝9」、「新輝10」、「新輝11」、「新輪2」、「新發」及「名河)</u>

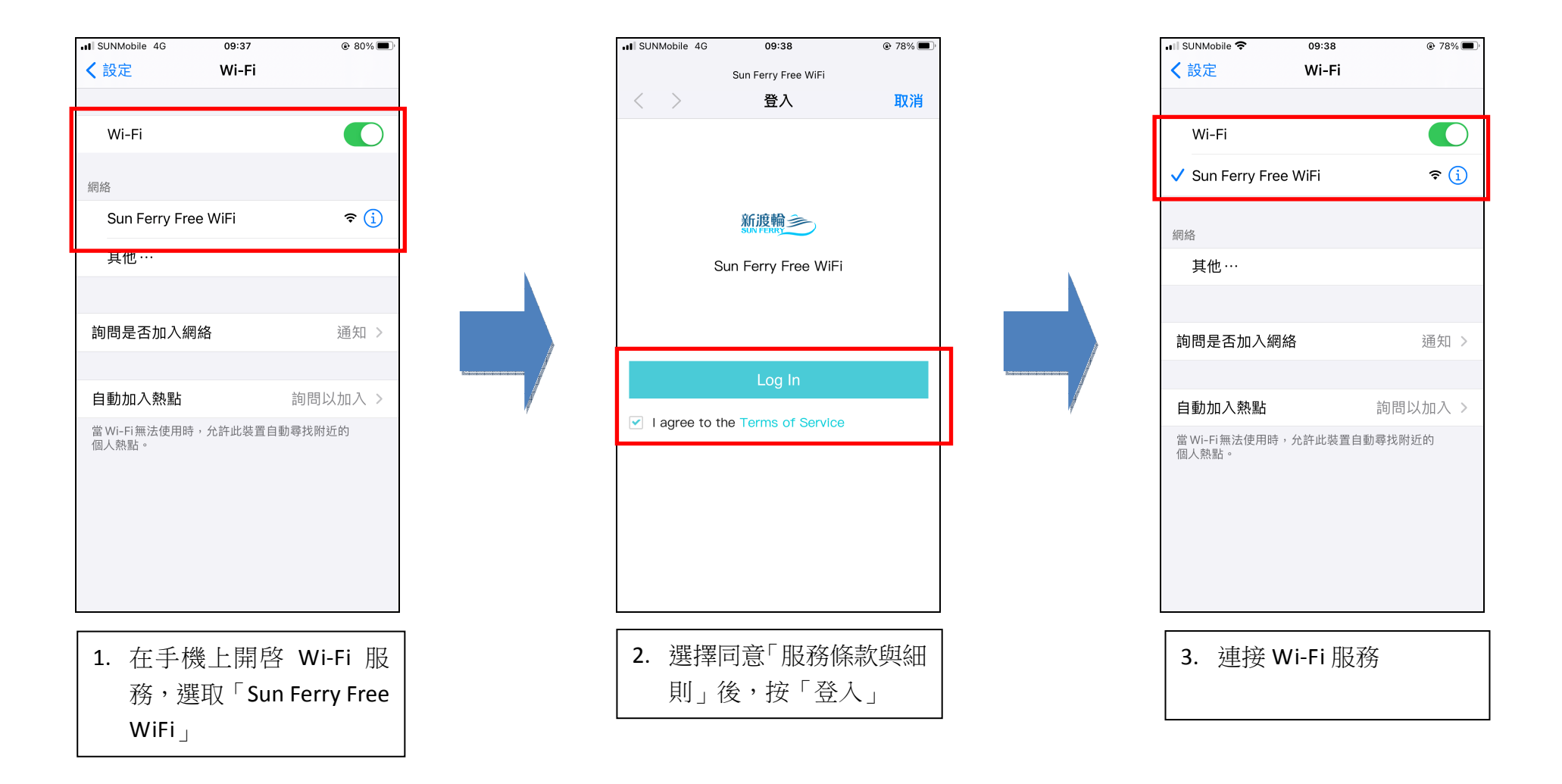